# Тема: Вартісний аналіз (Activity Based Costing).

Мета: Навчитись здійснювати вартісний аналіз функціонування системи.

#### Завдання:

- 1. Встановіть одиниці виміру вартості та часу.
- 2. Вкажіть центри витрат.
- 3. Вкажіть тривалості та частоту виконання робіт.
- 4. Згенеруйте звіт проведеного вартісного аналізу.

### Зразок виконання роботи

1 У діалоговому вікні Model Properties (викликається з меню Edit) на закладці ABC Units (малюнок 1) встановіть одиниці виміру грошей і часу (UAH та Hours відповідно).

| Model Properties                                                                                                    | ;                                       |                |                                                    |          |                  | × |
|----------------------------------------------------------------------------------------------------|-----------------------------------------|----------------|----------------------------------------------------|----------|------------------|---|
| General F<br>Presentation                                                                                                    | Purpose  <br>  Disp                     | Definitio      | on   S<br>Layout                                   | ource    | Status ABC Units |   |
| Model Name:<br>Діяльність компа                                                                                                | ніі                                     |                |                                                    |          |                  |   |
| Currency descrip                                                                                                    | tion:                                   | ·              | <u>S</u> ymbol pla<br>1 грн.                       | acement  | :                |   |
| Symbol:<br>Грн.                                                                                                    | Number of<br>in <u>d</u> iagrams<br>0 🛟 | decimals<br>:: | Number of<br>in <u>r</u> eports:<br>2 <del>;</del> | f decima | ls               |   |
| Time   Decimals in frequency values:   Decimals in duration values:     Unit of measurement:   2 ÷   2 ÷     Hours   2 ÷   2 ÷ |                                         |                |                                                    |          |                  |   |
|                                                                                                    | )К                                      | Отмена         | Прим                                               | енить    | Справк           | a |

Малюнок 1. – Вкладка ABC Units діалогу Model Properties.

2 Перейдіть у меню Edit/ABC Cost Centers... (малюнок 2) і у вікні Cost Center Editor (малюнок 3) внесіть назву і визначення центрів витрат (таблиця 1). Вид вікна Cost Center Editor після внесення назви і визначення центрів витрат представлений на малюнку 4.

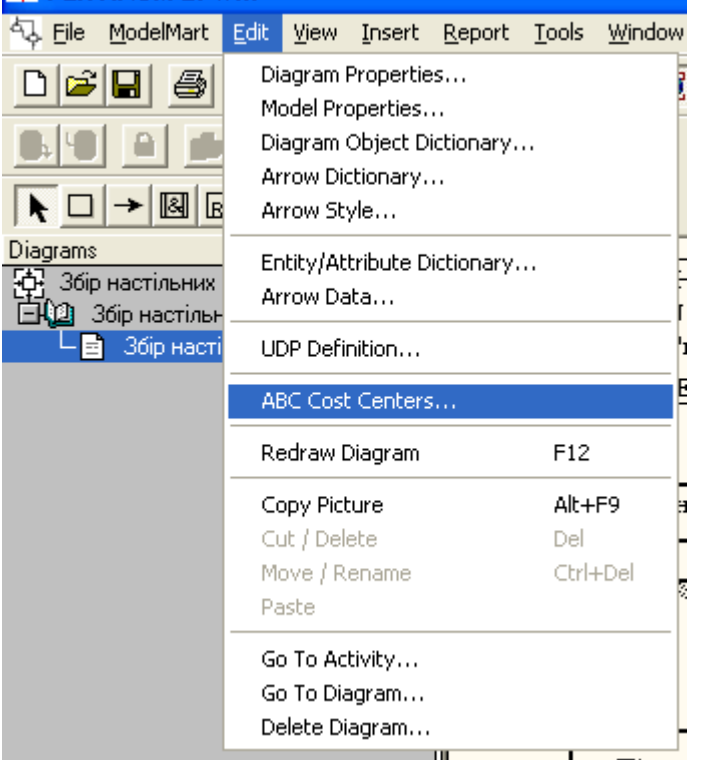

Малюнок 2. – Вибір меню Edit/ABC Cost Centers.

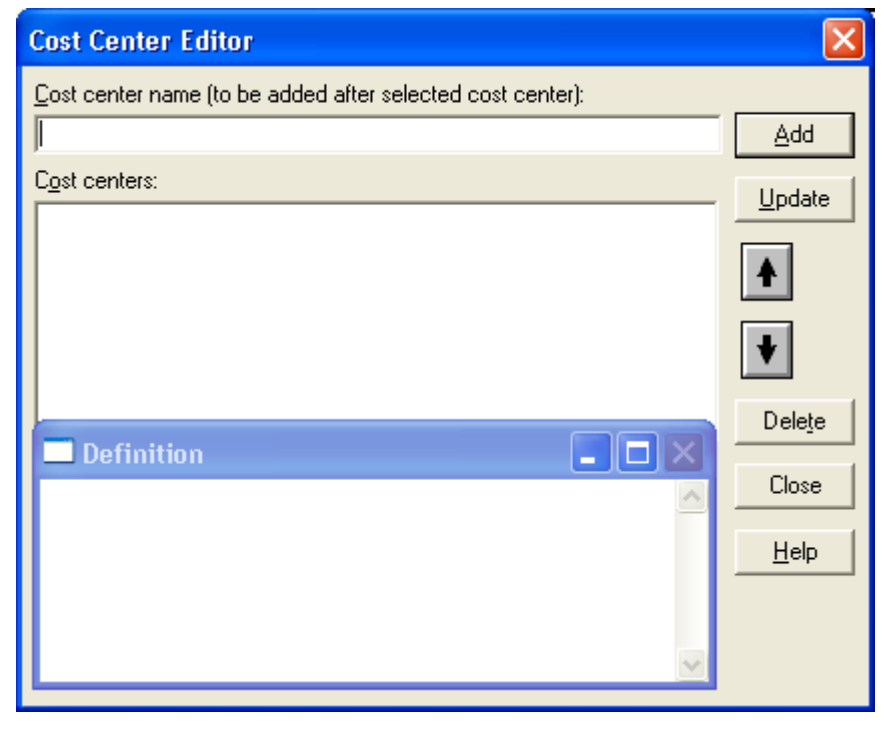

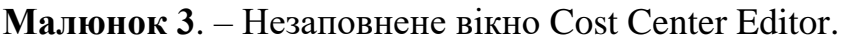

#### Таблиця 1. – Центри витрат АВС.

| Центр       | Визначення                                                                                                    |  |  |  |
|-------------|----------------------------------------------------------------------------------------------------|--|--|--|
| витрат      |                                                                                                    |  |  |  |
| Керування   | Витрати на керування, пов'язані із складанням графіка<br>робіт, формуванням партій комп'ютерів, контролем за<br>збором і тестуванням |  |  |  |
| Робоча сила | Витрати на оплату робітників, зайнятих збором і<br>тестуванням комп'ютерів                                                           |  |  |  |
| Компоненти  | Витрати на закупівлю компонентів                                                                                                    |  |  |  |

| Cost Center Editor                                                                                                    | X              |
|----------------------------------------------------------------------------------------------------|----------------|
| <u>C</u> ost center name (to be added after selected cost center):<br>Керування                                                        | Add            |
| Cost centers:<br>Kenysahing                                                                                                    | <u>U</u> pdate |
| Компоненти<br>Робоча сила                                                                                                    |                |
|                                                                                                    | ¥              |
| Definition                                                                                                    | Delete         |
| Витрати на керування, пов'язані із складанням графіка робіт, 📐<br>формуванням партій комп'ютерів, контролем за збором і<br>тестиванням | Close          |
|                                                                                                    | <u> </u>       |
| ~                                                                                                    |                |

Малюнок 4. – Заповнене вікно Cost Center Editor.

Для відображення вартості кожної роботи в нижньому лівому куті прямокутника перейдіть у меню Edit/Model Properties... і на закладці Display включіть опцію ABC Data (малюнок 5).

| Model Properties                           | X                                              |
|--------------------------------------------|------------------------------------------------|
| General Purpose<br>Presentation Display    | Definition Source Status<br>/ Layout ABC Units |
| Model Name:<br>Збір настільних комп'ютерів |                                                |
| 💌 Activity number                          | ✓ <u>I</u> unnels                              |
| ☑ Data store number                        | ✓ Shadows                                      |
| 💌 E <u>x</u> ternal number                 | ☑ Leaf corner                                  |
| Arro <u>w</u> names                        | 🔽 Sguiggles                                    |
| Colors                                     | ✓ Block highlighting                           |
| ABC Data                                   | Dates in long format in <u>K</u> it            |
| ABC Units                                  | Off-Page Reference label                       |
|                                            | C-Number                                       |
| C Frequency                                | C Node number                                  |
| C Duration                                 | C Diagram name                                 |
|                                            |                                                |
|                                            |                                                |
| ОК С                                       | Этмена Применить Справка                       |

Малюнок 5. – Закладка Display діалогу Model Properties

Для відображення частоти або тривалості роботи переключіть радіокнопки в групі **ABC Units**. Для призначення вартості роботи **"Підготовка компонентів"** необхідно на діаграмі клацнути по ній правою кнопкою миші і вибрати в контекстному меню **Cost Editor...** (малюнок 7).

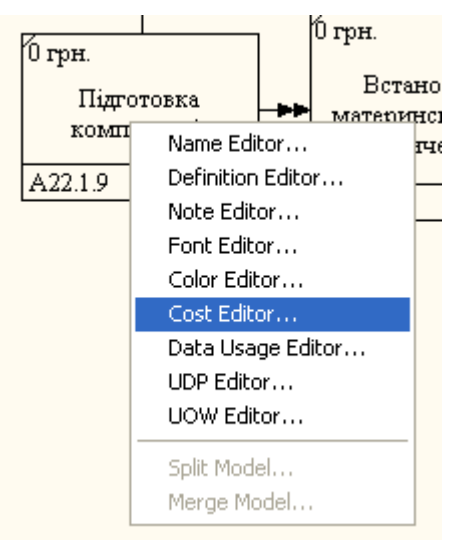

Малюнок 7. – Вибір у контекстному меню опції Cost Editor.

Відкриється діалогове вікно Activity Properties (малюнок 10) у якому варто вказати величини витрат (у грошових одиницях) на компоненти, робочу силу, керування і тимчасові характеристики роботи – Duration (Тривалість виконання) і Frequency (Частота виконання) (див. таблицю 2).

| IDEF3 Activity Properties                     | ×                          |
|-----------------------------------------------|----------------------------|
| Name Definition Status Costs UDP Values       | UOW Source                 |
| Activity Name:                                |                            |
| Підготовка компонентів                        |                            |
| Cost Center                                   | UAH                        |
| Керування                                     | 30,00                      |
| Робоча сила                                   | 0,00                       |
| This Activity has NO Decomposition. Total     | cost: 30,00                |
| C Override decompositions Total cost x Freque | ency: 240,00               |
| C Compute from decompositions                 | Cost Center <u>E</u> ditor |
| Frequency: 8,00                               |                            |
| Duration: 2,00 Hours                          |                            |
| Duration x Frequency 16,0000 Hours            |                            |
| ОК Отмена Пр                                  | именить Справка            |

Малюнок 10. – Вкладка Cost діалогу Activity Properties.

3 Для робіт на діаграмі A2 внесіть параметри ABC (таблиця 2).

Таблиця 2. – Показники вартості робіт на діаграмі А2

| Activity Name          | Cost Center | Cost, грн. | Duration, | Frequency |
|------------------------|-------------|------------|-----------|-----------|
|                        |             |            | година    |           |
| Підготовка компонентів | Робоча сила | 30,00      | 2         | 8,00      |
| Встановлення           | Робоча сила | 35,00      | 3         | 8,00      |
| материнської           | Компоненти  | 950,00     |           |           |
| плати і вінчестера     |             |            |           |           |
| Встановлення           | Робоча сила | 20,00      | 2         | 8,00      |
| флоппі-дисководу       | Компоненти  | 55,00      |           |           |
| Встановлення           | Робоча сила | 20,00      | 2         | 8,00      |
| дисководу CD-ROM       | Компоненти  | 150,00     |           |           |
| Встановлення модему    | Робоча сила | 20,00      | 3         | 3,00      |
|                        | Компоненти  | 180,00     |           |           |

Робота з CASE-засобом AllFusion Process Modeler

| Інсталяція програмного | Керування   | 25,00   | 4 | 8,00 |
|------------------------|-------------|---------|---|------|
| забезпечення           | Робоча сила | 50,00   | 4 | 8,00 |
|                        | Компоненти  | 1500,00 |   |      |
| Інсталяція додаткового | Керування   | 25,00   | 2 | 8,00 |
| програмного            | Робоча сила | 50,00   | 2 | 8,00 |
| забезпечення           | Компоненти  | 1200,00 |   |      |

Подивіться результат – вартість роботи верхнього рівня (малюнок 11).

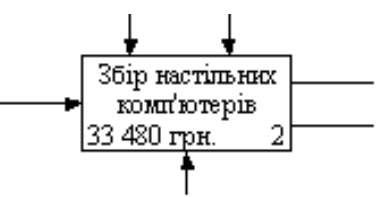

Малюнок 11. – Відображення вартості в нижньому лівому куті прямокутника роботи

4 Вибравши відповідні опції меню (малюнок 12), згенеруйте звіт Activity Cost Report...

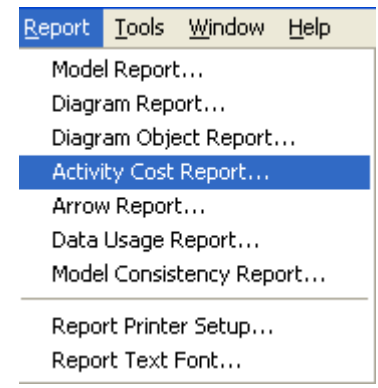

Малюнок 12. – Вибір опцій меню для генерації звіту Activity Cost Report.

У діалоговому вікні, що відкрилося, Activity Based Costing Report задайте параметри генерації звіту Activity Cost Report (малюнок 13).

| Activity Based Costing Report                                                                                                    |                                                                       |                                                                                                    |  |  |  |
|----------------------------------------------------------------------------------------------------|-----------------------------------------------------------------------|----------------------------------------------------------------------------------------------------|--|--|--|
| Standard reports: Activity Cost / Cost Center (landscape) 🗸 Update New Delete                                                                                                    |                                                                       |                                                                                                    |  |  |  |
| Model: Діяльність ком<br><u>Start from</u><br>activity: A22.113: 36<br>— Activity Options                                                                                                    | панії<br>іїр настільних комп'ютерів (IC 💌                             | Report Format                                                                                                    |  |  |  |
| 1 ✓ Activity <u>n</u> ame                                                                                                    | Fixed column Iab delimited C <u>C</u> omma delimited DDE table BPTwin |                                                                                                    |  |  |  |
| Activity Ordering<br>C Alphabetical<br>C Hierarchical<br>C Breadth First                                                                                                    | Time Period Options<br>Activity duration<br>Activity frequency        | Multi-Valued Format<br>C Repeating group<br>C <u>Filled</u><br>C <u>Header</u> ▼ <u>M</u> erge<br>Remove <u>special char</u> |  |  |  |
| Column headings Format Options Calculate all non-leaf node costs Calculate all cost center totals Calculate all cost center totals Column headings Format Options Column headings Format Options Column headings Format Options Column headings Format Options Column headings Format Options Column headings Format Options Column headings Column headings Format Options Column headings Column headings |                                                                       |                                                                                                    |  |  |  |
| Close Preview Print <u>R</u> eport <u>H</u> elp                                                                                                    |                                                                       |                                                                                                    |  |  |  |

Малюнок 13. – Задання параметрів генерації звіту Activity Cost Report.

| Report Format: Column                              |                        |             |                             |
|----------------------------------------------------|------------------------|-------------|-----------------------------|
| Activity Name                                      | Activity Cost<br>(UAH) | Cost Center | Cost Center Cost 🔺<br>(UAH) |
| Збір настільних<br>комп'ютерів                     | 33 480,00              | Керування   | 640,00                      |
|                                                    |                        | Компоненти  | 31 380,00                   |
|                                                    |                        | Робоча сила | 1 460,00                    |
| Підготовка компонентів                             | 30,00                  | Керування   | 30,00                       |
| Встановлення<br>материнської плати і<br>вінчестера | 985,00                 | Компоненти  | 950,00                      |
|                                                    |                        | Робоча сила | 35,00                       |
| Встановлення<br>флоппі-дисководу                   | 75,00                  | Компоненти  | 55,00                       |
|                                                    |                        | Робоча сила | 20,00                       |
| Встановлення дисководу<br>CD-ROM                   | 170,00                 | Компоненти  | 150,00                      |
|                                                    |                        | Робоча сила | 20,00                       |
| Встановлення модему                                | 200,00                 | Компоненти  | 180,00                      |
|                                                    |                        | Робоча сила | 20,00                       |
| Інсталяція додаткового<br>програмного забезпечення | 1 275,00               | Керування   | 25,00                       |
|                                                    |                        | Компоненти  | 1 200,00                    |
| <                                                  |                        |             |                             |

Малюнок 13. – Звіт Activity Cost Report.

## Контрольні запитання

- 1. Для чого необхідний вартісний аналіз;
- 2. Яке призначення Центра витрат?
- 3. Як вказати вартості робіт?
- 4. Опишіть процес генерації звіту проведеного вартісного аналізу.